OTDK-dolgozat

Kádár Iván

# SZABAD SZOFTVEREKKEL KÉSZÍTETT, WEBES, SZABAD SZAVAS TÉRKÉPKEZELŐ ÉS KERESŐ RENDSZER MEGVALÓSÍTÁSA

#### THE REALIZATION OF THE UTILIZATION OF OPEN SOURCE SOFTWARE IN DESIGNING WEB BASED FREE TEXT MAP SEARCH AND MAP MANIPULATION SYSTEMS

Konzulensek: Dr. Pődör Andrea Rab András

Kézirat lezárva: 2010. november

# Tartalomjegyzék

| 1 Bevezetés                                                                      |
|----------------------------------------------------------------------------------|
| 2 A feladat bemutatása4                                                          |
| 3 A felhasznált nyílt forráskódú alkalmazások bemutatása5                        |
| 3.1 Felhasználási feltételek, GPL5                                               |
| 3.2 Apache HTTP Server5                                                          |
| 3.3 PHP6                                                                         |
| 3.4 PostgreSQL6                                                                  |
| 3.5 MapServer                                                                    |
| 3.6 OpenLayers7                                                                  |
| 3.7 XHTML, CSS7                                                                  |
| 4 A feladat megvalósítása8                                                       |
| 4.1 Az adatbázis szerkezete8                                                     |
| 4.2 Az adminisztrátor felület tervezése, megvalósítása9                          |
| 4.2.1 A feltöltési folyamathoz kapcsolódó függvények9                            |
| 4.2.2 Rekordok kilistázása, törlése12                                            |
| 4.2.3 Rekordok módosítása13                                                      |
| 4.2.4 A MapServer fájl és a felhasználói felület generálása14                    |
| 13 A falhasználái falülat tarvazása, magyalásítása                               |
| 4.5 A temasznator tetutet tervezese, megvatosításá10                             |
| 4.3 A temasznator temet tervezese, megvalosítása10<br>4.3.1 Térkép megjelenítése |
| 4.3 A remasznator rendet tervezese, megvalosítása                                |
| 4.3 A femasznalor femet tervezese, megvalosítása                                 |
| 4.3 A temasznator temet tervezese, megvatosítása                                 |
| 4.3 A temasznator temet tervezese, megvatosításá                                 |
| 4.3 A temasznator temet tervezese, megvatosítása                                 |
| 4.3 A temasznator temet tervezese, megvatosítása                                 |
| 4.3 A temasznator terület ter vezese, megvatosításá                              |
| 4.5 A temasznator tennet tervezese, megvatosítása                                |

| 9 Mellékletek                                                          |    |
|------------------------------------------------------------------------|----|
| 9.1 A program térinformatikai szempontból fontos kódjai                | 28 |
| 9.1.1 A keresés megvalósítása (keres.inc)                              | 28 |
| 9.1.2 AutoCAD DXF fájlok megjelenítése (dxf_viewer.map)                | 29 |
| 9.1.3 A térképek középpontjának és nevének megjelenítése (points.map). | 32 |
| 9.2 A mellékelt CD tartalma                                            | 34 |
| 9.2.1 A work könyvtár tartalma                                         | 34 |
| 9.2.2 A www könyvtár tartalma                                          | 35 |

# 1 Bevezetés

Dolgozatom célja egy térinformatikai rendszer megvalósítása volt, mely előre kartografált térképeket jelenít meg, és tesz kereshetővé egy webes felületen keresztül. Fontos szempont volt, hogy a munka folyamán csak nyílt-forráskódú alkalmazásokat használjak fel, így bemutatva, hogy van ingyenes, platformfüggetlen, mindenki számára elérhető alternatívája a tanulmányaink során megismert rendszereknek.

TDK dolgozatomban röviden bemutatom a felhasznált nyílt forráskódú alkalmazásokat, majd ismeretem a megvalósítás menetét a tervezéstől a programozás befejezéséig. Ezt követően bemutatom az elkészült alkalmazást és annak használatát. Végül ismeretem a fejlesztés közben szerzett tapasztalataimat.

# 2 A feladat bemutatása

A rendszer megvalósítására a felkérést a külsős konzulensemtől, Rab Andrástól kaptam. Ő, mint a Theodolight Kft. egyik tulajdonosa, és munkatársa kért fel, hogy készítsek egy web alapú térinformatikai rendszert, mellyel a honlapjukon be tudják mutatni az érdeklődőknek a cég által végzett földmérési munkákat. A látogatók számára elérhető megjelenítőn túl el kellett készítenem a hátérrendszert is, ahol el lehet végezni a térképek és a leíró adatok feltöltését, módosítását, törlését.

A feladat fő részét a PHP programozás tette ki. Elkészítettem az adminisztrációs felületet, mely az adatbázis-műveleteket végzi, tehát lehetővé teszi az AutoCAD DXF térképfájlok, és a hozzájuk kapcsolódó leíró adatok feltöltését, módosítását, törlését. Ezen kívül legenerálja a megjelenítő oldalt és komponenseit is, amit a honlap látogatói érnek el. A megjelenítő oldal a MapServer térkép-megjelenítő és az OpenLayers JavaScript függvénykönyvtár segítségével megjeleníti a térképeket, és kapcsolódva az adatbázishoz, kereshetővé is teszi azokat.

# 3 A felhasznált nyílt forráskódú alkalmazások bemutatása

## 3.1 Felhasználási feltételek, GPL

A GPL betűszó a GNU General Public License, avagy magyarul GNU Általános Nyilvános Licenc rövidítése. Megalkotója a Free Software Foundation, mely eredetileg a GNU Projekthez alkotta meg ezt a licencet. Legelterjedtebb változata az 1991-ben elkészült GPLv2.[1]

A licenc lényege, hogy a készített mű, legyen akár program, akár más alkotás, szabadon terjeszthető, módosítható, és akár pénzért is terjeszthető, azonban módosítás esetén ismét csak GPL alatt adható ki, terjeszthető az eredmény, tehát az eredményt ismét bárki felhasználhatja. Ebből következően egy nyereségorientált cég ingyen hozzájuthat a mások által fejlesztett programhoz, azonban ha saját fejlesztéseket végez rajta, és úgy értékesíti, akkor kötelezően neki is elérhetővé kell tenni a módosított forráskódot. [2]

Ez a megoldás egy mindenki számára nyertes helyzetet teremt: a cégeknek nem kell a semmiből újra elkészíteniük olyan alkalmazásokat, amik már léteznek, és a megvásárlásukra se kell költeniük, azonban az így megspórolt összeg egy részét az alkalmazás továbbfejlesztésére költhetik, ezzel hozzájárulva a további fejlődéshez, illetve remélheti, hogy az általa megvalósított funkciót a későbbiekben mások továbbfejlesztik, így ismét haszna származhat belőle.

A GPL rengeteg párhuzamos munkától, vagyis fölös költségtől és időpazarlástól kíméli meg a gazdaság szereplőit, ez által segítve a hatékonyabb működést.

Az általam felhasznált programok közül nem mindegyiket GPL licenccel adták ki, azonban mindegyik nyílt forráskódú, szabadon felhasználható alkalmazás.

# 3.2 Apache HTTP Server

Az Apache egy webkiszolgáló. Célja, hogy a weboldalakat elérhetővé tegye a látogatók számára, legyen szó akár a szerveren található statikus fájlról (html, kép, stb.), vagy egy másik program által előállított dinamikus tartalomról (PHP, Perl, Python, MapServer,

adatbázisszerverek, stb.)

Az Apache nem GPL alatt kerül kiadásra, hanem a saját licence alatt, ami megengedi a zárt forráskódú terjesztést is. [3]

# 3.3 PHP

A PHP egy script nyelv, tehát a benne írt programokat nem szükséges külön lefordítani futtatás előtt, hanem futási időben fordul le. Tervezésének fő célja dinamikus weboldalak készítése volt, ennek megfelelően gyorsan és hatékonyan lehet vele html kódokat generálni, űrlapokat feldolgozni, és az elterjedt adatbázisszerverekhez is biztosít elérést. [4]

A könnyű, és univerzális használhatóságának hátránya, hogy komoly biztonsági kockázatot jelent egy rosszul megírt program. Mivel a felhasználóval is kommunikál, és a szerver erőforrásaihoz is hozzáférése van, ezért nagyobb programok esetén alapos végiggondolást igényel, hogy hogyan lehet feldolgozni a kéréseket úgy, hogy közben ne tudjanak illetéktelenek hozzáférni a szerveren tárolt adatokhoz.

# 3.4 PostgreSQL

A PostgreSQL, avagy régi nevén Postgres egy relációs adatbázis-kezelő rendszer. Bár nem olyan elterjedt mint a MySQL, azonban amellett, hogy annak legtöbb funkcióját tartalmazza, további adattípusokat is támogat, mint például a geometriai adattípusok (pont, vonal, poligon vetülettel együtt), vagy a weben használt speciális adatok (MACcím, IPv4, IPv6 címek).

További előnye, hogy a geometriát képes indexelni a gyorsabb elérés érdekében, amit én ugyan nem használtam ki, azonban egy nagy térinformatikai adatbázis esetén elengedhetetlen funkció. [5]

# 3.5 MapServer

A MapServer a rendszer legfontosabb térinformatikai alkalmazása. Ez a program felel a térképek megjelenítéséért. Megadva neki a bemeneti térképállományokat, és definiálva a kimeneti formátumot, létrehozza a raszter képet, amit aztán az OpenLayers segítségével

meg lehet jeleníteni a webböngészőben. Képes kezelni az elterjedt raszter és vektorállományokat, illetve adatbázisból is képes megjeleníteni adatokat, mint azt majd az alkalmazásomban is bemutatom. [6]

# 3.6 OpenLayers

Az OpenLayers egy JavaScript függvénykönyvtár. Segítségével felhasználói oldalon történik meg a térkép lekérése, megjelenítése a böngészőben.

Hátránya, hogy feltételezi a JavaScript motor meglétét, és megfelelő működését a felhasználó böngészőjében. Ezáltal a rendszer leggyengébb pontjának tekinthető. Mivel a felhasználók különböző cégek különböző böngészőit használják, nem lehetünk benne biztosak, hogy a használt JavaScript motor megbirkózik-e a kóddal.

Főleg az Internet Explorer különböző verzióira jellemző, hogy figyelmen kívül hagyva a szabványosított megoldásokat, sokszor hibásan értelmezik a feldolgozandó kódot. Ebből adódóan a térkép helyett csak hibakódokat, vagy még azokat se jelenítenek meg.

# 3.7 XHTML, CSS

A HTML a HyperText Markup Language (hiperszöveges jelölőnyelv) rövidítése. Az XHTML ennek egy szigorúbb, XML (Extensible Markup Language) alapú variánsa.

A HTML egy leírónyelv, mely megadja a böngészőnek a weboldal logikai felépítését. Bár lehetőség van benne a megjelenés definiálására is, ám ezt célszerűbb a CSS-re (Cascading Style Sheets) bízni, mely szintén egy leíró nyelv, és célja a grafikus megjelenítés testreszabása.

Bár ezen leírások értelmezése is a felhasználó oldalán található böngésző feladata, az itt vétett feldolgozási hibák jellemzően csak megjelenítési problémákat eredményeznek, szemben a JavaScripttel, ami az oldal működését alapvetően befolyásolja.

# 4 A feladat megvalósítása

#### 4.1 Az adatbázis szerkezete

A rendszer adatbázisa egyetlen táblából áll, mely a térképek leíróadatait tartalmazza. Maguk a térképek egy-egy előre kartografált AutoCAD dxf állományban kerülnek lementésre a szerver egy kijelölt könyvtárába.

#### Az adattábla tartalma

- ID: Automatikusan sorszámozott record azonosító.
- fajl: Szövegmező, mely a térképfájl nevét tartalmazza.
- nev: Szövegmező, mely a térkép megjelenített nevét tartalmazza.
- date: dátummező a felmérés időpontjának tárolására
- munka: a felméréshez szükséges munkamennyiség 1-5-ig tartó skálán pontozva
- sikrajz: igaz/hamis; megadja, hogy van-e síkrajzi tartalma a felmérésnek.
- foldhiv: igaz/hamis; kapcsolódott-e földhivatali munka a felméréshez?
- kulcs\_szavak: Szövegmező; a szabadszavas kereső a név mellett még ezt a mezőt használja fel kereséskor.
- megrendelo: Szövegmező, a megrendelő cég, vagy személy neve.
- megrend\_tip: Szövegmező, a megrendelő típusát adja meg. Például magánszemély, cég, állami megrendelés.
- EOVY: Valós szám, a térkép középpontjának EOV Y koordinátája.
- EOVX: Valós szám, a térkép középpontjának EOV X koordinátája.
- WGS84lon: Valós szám, a térkép középpontjának WGS84-beli hosszúsága.
- WGS84lat: Valós szám, a térkép középpontjának WGS84-beli szélessége.
- wgs84: Geometriai mező, a térkép középpontjának WGS84 koordinátája.

Új record felvételekor kötelező kitölteni a nev, az EOVY, az EOVX mezőt, és síkrajz esetén meg kell adni a térképfájlt is.

A rendszer a megadott EOV koordinátákat a cs2cs programmal – mely a PROJ.4 – Cartographic Projections Library részét képezi – konvertálja WGS84 koordinátákká. A koordináták a fent ismertetett módon redundánsan tárolódnak. Erre azért van szűkség, mert különben minden egyes oldallekérdezéskor, futási időben kéne elvégezni a konverziót, ami jelentősen lassítaná a látogatók kiszolgálását.

# 4.2 Az adminisztrátor felület tervezése, megvalósítása

Az adminisztrációs felületnek az alapvető adatbázis-kezelési funkciókat kell ellátnia. Így meg kellett valósítanom az adatok feltöltésének, módosításának, és eltávolításának lehetőségét.

Az oldal az admin.php címen érhető el az arra jogosultaknak. A jogosultság ellenőrzését az Apache HTTP Server végzi a könyvtárban található .htaccess fájl alapján.

A programkód jobb átláthatósága érdekében a különböző funkciókat külön fájlba tároltam el, melyeket az admin.php tölt be.

Az első funkció az *Új térkép felvétele az adatbázisba*. Itt a tömör kinézet érdekében az oldal adminisztrátora csak egy gombot talál, melyre rányomva megjelenik a térkép adatait kérő űrlap. A feltöltéshez szükséges minden programkód az upload.inc fájlban található meg.

# 4.2.1 A feltöltési folyamathoz kapcsolódó függvények

#### 4.2.1.1 new\_rec\_form()

Megjeleníti az eredetileg elrejtett feltöltési űrlapot, mely kitöltés után visszaküldi az adatokat a szervernek.

#### 4.2.1.2 add\_record()

Az űrlap által visszaküldött adatok átvételét végzi el.

Funkciója négy részre bontható:

- 1. Ellenőrzi azon adatokat, melyek hibája esetén nem folytatható a feldolgozás:
  - ki lett töltve a név mező
  - érvényes EOV koordináta lett megadva
  - síkrajz esetén fel lett töltve térképfájl is

- a térképfájl mérete nem haladja meg a szerver által megengedett maximális méretet
- ha történt fájlfeltöltés, meghívja a try\_save\_file (\$file\_array) függvényt, és ellenőrzi annak visszatérési értékét, hogy hiba esetén ne folytatódjon az adatok felvitele
- 3. meghívja a convert\_record (\$record) függvényt, mely a megadott adatok átalakításáért felel, hogy fel lehessen venni az adatbázisba
- 4. végezetül meghívja a save\_record (\$record) függvényt, mely az adatbázisba írja a már megfelelő formátumúvá alakított adatokat

## 4.2.1.3 try\_save\_file(\$file\_array)

Ez a függvény végzi el a fájl mentését, ami egy összetett feladat. A PHP a fájlt egy ideglenes néven a szerver tmp könyvtárába menti, és a *\$\_*FILES szuperglobális tömbbe elmenti a fájl fő adatait.

A függvény először ellenőrzi, hogy a feltöltött fájl formátuma megfelelő-e. Mivel az AutoCAD DXF fájlformátumának nincsenek azonosítókarakterei, mint a bináris fájlformátumoknak, ezért csak a fájl kiterjesztése ellenőrizhető PHP-ból.

Második lépésben konvertálja a fájl nevét, hogy csak az angol ábécében szereplő kis- és nagybetűk, számok, és elfogadható írásjelek legyenek benne (pont, alsó-vonal, mínusz).

Végül ellenőrzi, hogy létezik-e az adott nevű fájl a térképek könyvtárában, és ha nem, akkor elmenti a fájlt.

#### 4.2.1.4 convert\_record(\$record)

Az űrlap kitöltéséből származó nyers adatokat konvertálja, hogy azok felvehetőek legyenek az adatbázisba.

- A nev mezőt szöveggé konvertálja, hogy nehogy számként próbálja átadni az adatbázisnak, ha esetleg csak számok kerültek a mezőbe.
- Az EOVY és EOVX mezőkben a vesszőket lecseréli pontra, és az eredményt lebegőpontos számmá konvertálja.
- Ellenőrzi, hogy érvényes-e a dátum, és ha igen, akkor éééé-hh-nn formátumban,

szövegként tárolja. Érvénytelen dátum esetén 2008-01-01-et tárol el, és figyelmezteti a feltöltőt.

- Ellenőrzi, hogy a munkamennyiség 1 és 5 közt van-e, és egész számként tárolja. Hibás érték esetén 3-at ad meg, és figyelmezteti a felhasználót a változtatásra.
- Megvizsgálja a sikrajz és a foldhiv mezők értékét. Ha értékük "on", tehát be volt pipálva a mező, akkor értéküket "true"-ra, különben "false"-ra állítja.
- A kulcs\_szavak, megrendelo, megrend\_tip mezők tartalmát szintén szöveggé konvertálja.
- Ha van feltöltött fájl, annak konvertált nevét szintén felveszi az adatbázisba mentendő adatok közé, ha nincs, akkor üres szövegmezőt illeszt a helyére.
- Meghívja az eov2wgs (\$eovy, \$eovx) függvényt, mely a koordinátakonverziót végzi.
- A megkapott WGS84 koordinátákat egy szövegmezőbe is lementi, melyet a PostgreSQL geometriai adatként tud értelmezni:

```
"ST_GeomFromText('POINT(" . $conv_record['WGS84lon'] .
```

```
" " . $conv_record['WGS84lat'] . ")', 4326)"
```

A szöveg végén található 4326 szám a WGS84 rendszer EPSG<sup>1</sup> kódja.

• Végül az összeállított adattömböt visszaküldi az őt meghívó függvénynek.

# 4.2.1.5 eov2wgs(\$eovy,\$eovx)

A megkapott EOV koordináta-párt egy külső program segítségével konvertálja WGS84 hosszúsági és szélességi koordinátává.

Bár a konverziót elvileg el tudná végezni a PostgreSQL is, ám a beépített paraméterkészlet 100 m-es nagyságrendű hibákat eredményez az ország egész területén.

Ennek kiküszöbölésére használtam fel a PROJ. 4 projekciós függvénykönyvtár cs2cs programját. A programnak átadtam az EOV koordinátapárt, és dr. Siki Zoltán QGIS jegyzetéből [7] vett paraméterkészletet:

```
+proj=somerc +lat_0=47.14439372222222
+lon_0=19.0485717777778 +x_0=650000 +y_0=200000
+ellps=WGS84 +datum=WGS84 +towgs84=+57.01,-69.97,-9.29
```

<sup>1</sup> EPSG: European Petroleum Survey Group álltal összeállított Geodetic Parameter Dataset része.

+units=m +no defs +k 0=0.99993

Látható, hogy a transzformáció úgy tekint az EOV koordinátákra, mintha azok WGS84 ellipszoidról lennének hengerre vetítve a Swiss Oblique Mercator Projection alapján (+proj=somerc), mely a magyar vetületi rendszerhez hasonlóan kettős, ferde tengelyű vetítés. Ezen kívül meg van adva a vetület ellipszoidi középpontja, a koordináták eltolási értékei, és a méretarány-tényező értéke is. Azonban ezekkel a paraméterekkel önmagukban nagyon rossz transzformációt kapnánk, ezért van szükség a +towgs84 paraméterre, mely egy három, vagy hét paraméteres transzformációt ad meg. Három paraméter esetén térbeli eltolásokat jelent méter egységben, míg hét paraméter esetén térbeli hasonlósági transzformációt végez.

Az így kapott koordináták méter alatti transzformációs hibával rendelkeznek, ami az adott felhasználásnál megfelelőnek tekinthető.

A cs2cs program visszatérési értéke tartalmaz egy ellipszoid feletti magasságot is, ezt azonban a függvény már nem küldi vissza, csak az ellipszoidi hosszúságot és szélességet.

#### 4.2.1.6 save\_record(\$record)

Ez a függvény kapcsolódik a PostgreSQL-hez, és kiírja a rekordot az adattáblába.

#### 4.2.2 Rekordok kilistázása, törlése

#### 4.2.2.1 list\_records()

Ez a függvény kapcsolódik az adatbázishoz, lekérdezi az összes rekordot, majd az ID és a nev mező alapján a HTML formátumnak megfelelő listát készít. Ebből a listából választhatja ki a felhasználó a módosítani, vagy törölni kívánt térképeket.

#### 4.2.2.2 del\_record(\$id)

A paraméterként kapott rekordazonosító alapján lekérdezi a rekordhoz tartozó fájlnevet, és ha az nem üres, akkor meghívja a del\_map(\$fname) függvényt. Ezt követően törli magát a rekordot is. Végezetül pedig lefuttatja a generate\_viewer.inc fájlban található programkódot, mely frissíti a felhasználói felületet, hogy annak listájában se jelenjen meg a törölt rekord.

#### 4.2.2.3 del\_map(\$fname)

Törli a megadott fájlt, majd lefuttatja a generate\_map.inc fájlban található programkódot, mely a MapServer adatfájlját frissíti. Erre azért van szükség, mert különben a MapServer megpróbálná megnyitni a már törölt fájlt, ami azt eredményezi, hogy leáll a feldolgozásban, és semmit sem jelenít meg a felhasználói felületen. A másik lehetőség a map fájl dinamikus generálása lenne minden lekérdezéskor, ám ez jelentősen lassítaná a felhasználók kiszolgálását.

# 4.2.3 Rekordok módosítása

A rekordok módosításához használt függvények az edit.inc fájlban találhatóak.

#### 4.2.3.1 show\_modrec(\$id)

Lekérdezi az adatbázisból a kiválasztott rekordot, majd egy űrlapban megjeleníti az adminisztrátornak.

#### 4.2.3.2 edit\_record()

A függvény először kapcsolódik az adatbázishoz, és lekérdezi a módosítani kívánt rekordot. Erre azért van szükség, mert ha új fájl került feltöltésre, akkor a régit törölni kell, ha viszont megmaradt a régi, akkor annak elérését kell lementeni a módosított rekordba is.

Ezt követi az alapvető adatok ellenőrzése, melyet a feltöltésnél már ismertettem, majd a térképfájl frissítése (régi törlése, új mentése) a már ismertetett del\_map(\$fname) és try\_save\_file(\$file\_array) függvények meghívásával.

Következő feladat a módosított adatok konvertálása az adatbázisnak megfelelő formátumúvá a fentebb már leírt convert\_record (\$record) függvény segítségével.

Végül pedig lefuttatja az update\_record (\$record) függvényt.

#### 4.2.3.3 update\_record(\$record)

Ez a függvény kapcsolódik az adatbázishoz, majd elvégzi a rekord frissítését a

paraméterként kapott tömbben található adatok alapján.

## 4.2.4 A MapServer fájl és a felhasználói felület generálása

Mint az fentebb látható volt, a konzisztencia megőrzése érdekében törléskor automatikusan frissülnek a megjelenítésért felelős fájlok, azonban a feltöltést követően ez nem történik meg, csak ha az adminisztrátor külön rányom a "térkép frissítése" gombra.

#### 4.2.4.1 generate\_map.inc

Az AutoCAD DXF fájlok megjelenítését a MapServer a dxf\_viewer.map fájl alapján végzi. Ennek a fájlnak a tartalmát generálja le a generate\_map.inc fájlban található programkód.

A map fájl a MapServer alapvető működését adja meg: a benne található adatokból tudja a program, hogy milyen típusú adatokat milyen formátumban kell megjelenítenie. Mivel a rendszer egyelőre csak DXF fájlok megjelenítését támogatja, ezért a kód viszonylag egyszerű map fájlt készít.

A map fájlnak van egy állandó bevezető része, ahol meg kell adni a megjelenítési mértékegységet (méter), a térképfájlok elérési útját a szerveren, a weben megjelenő képek formátumát (png) és méretét (500x500 pixel), a kimeneti vetületi rendszert (epsg:4326), illetve a felhasználható betűtípusok elérési útját arra az esetre, ha szövegeket is szeretnénk megjeleníteni az oldalon. Erre majd a felhasználói felület tárgyalásánál lesz példa.

A map fájl másik része a feltöltött fájloknak megfelelően változó LAYER definíciók. A MapServert eredetileg az ESRI shapefile formátumának megfelelő megjelenítésre alakították ki, ahol egy-egy fájl valóban egy réteget tartalmaz, illetve a fájlok csak az adatokat tartalmazzák, formázást nem. Ennek megfelelően a LAYER részlegben lehetőség van méretarány függő formázási beállítások megadására is.

A mi esetünkben azonban egy-egy dxf fájl több réteget is tartalmaz, és a formázás is magában a fájlban található meg. Ebből adódóan minden fájlhoz elegendő lenne egy-egy LAYER definíciót létrehozni, azonban az adatok értelmezéséért felelős GDAL/OGR függvénykönyvtár egymástól függetlenül dolgozza fel a rajzi és a szöveges objektumokat. Ezért fájlonként két LAYER definíció található, melyek nevükben, és típusukban (line / annotation) különböznek. Ezen kívül meg kell adni minden esetben az adatok geometriai értelmezéséhez szükséges projekciót, aminek adatai nem, csak formátuma változott a fentebb már ismertetetthez képest:

```
PROJECTION
    "proj=somerc"
    "lat_0=47.14439372222222"
    "lon_0=19.0485717777778"
    "x_0=650000"
    "y_0=200000"
    "ellps=WGS84"
    "datum=WGS84"
    "datum=WGS84"
    "towgs84=+57.01,-69.97,-9.29"
    "units=m"
    "no_defs"
    "k_0=0.99993"
END
```

#### 4.2.4.2 generate\_viewer.inc

Az ebben a fájlban található programkód a viewer.php.inc fájlt generálja le a munkakönyvtárba, amit aztán a felhasználók által elért viewer.php tölt be. Erre a megoldásra ezért van szükség, mert a PHP-nak biztonsági okokból nincs joga írni a webről közvetlenül elérhető tartalmaz, így kivédve, hogy egy behatoló kihasználva egy esetleges programozási hibát, létrehozzon tudni a szerveren olyan ártalmas kódot, akit aztán közvetlenül le is tud futtatni, így hozzáférve bármilyen, a gépen található tartalomhoz.

A programkód a későbbiekben a felhasználói felületnél ismertetett statikus tartalmon túl egy változó részt ír bele a fájlba. Ez annak a listának a tartalma, melyből a felhasználó ki tudja választani, hogy melyik térképre szeretne ugrani. Ehhez a program csatlakozik az adatbázishoz, lekérdezi a rekordokat, majd létrehozza a HTML kódba írható szöveget, mely tartalmazza a WGS84 koordinátákat, és megjeleníti az adott rekordba írt nevet.

## 4.3 A felhasználói felület tervezése, megvalósítása

A felhasználói oldalnál fontos szempont volt, hogy nem egy önálló oldalt kellett alkotni, hanem egy honlapra beszúrható elemet. Ennek megfelelően az oldalnak kicsinek, és mindenféle formázástól mentesnek kellett lennie, hogy akár a honlap kinézetének változása esetén is elegendő legyen a CSS stílusfájlt átírni, és ne kelljen a térképnézegető kódjába belenyúlni. Másik szempont az átláthatóság, egyértelmű kezelhetőség volt, hogy bármely látogató rögtön átlássa, és tudja használni az oldalt.

Az oldalnak két alapvető funkciója van: a megjelenítés, és a keresés.

# 4.3.1 Térkép megjelenítése

Az oldal fő tartalmát a MapServerre hivatkozó JavaScript kód alkotja. Az HTML kód fejrészében találhatók meg a külső JavaScript hivatkozások az OpenLayers és a Google Maps függvénykönyvtárára. Míg az első a kezelőfelület és a térképek megjelenítéséért, addig a második a háttértérképek elérhetőségéért felel. Ezeken kívül található a fejrészben még egy init() függvény, melyet a böngésző az oldal betöltésekor futtat le.

Az init () függvény adja meg az OpenLayers függvénykönyvtárának, hogy mi, és milyen formában jelenjen meg az oldalon:

- beállítja a szélső koordinátákat, ameddig a térképet el lehet húzni: a bal felső és a jobb alsó sarok WGS84 koordinátáit adja meg, melyet Magyarország körül definiáltam (15.825806,45.6504; 23.120728,48.739769)
- megadja, hogy milyen eszközök jelenjenek meg a térképen:
  - navigációs nyilak
  - rétegválasztó
  - léptékvonal
  - méretarány
  - link az adott nézetre
  - nagyító csúszka
- definiálja a rétegeket:

- a dxf fájlokat megjelenítő .map fájl
- Google utca térkép
- Google műhold térkép
- előző kettőből összeálló hibrid térkép
- Google fizikai földfelszín térkép
- a dxf fájlok középpontjait, és a hozzájuk tartozó neveket megjelenítő .map fájl
- megadja a térkép középpontját, mely alapértelmezés szerint a Budakeszin végzett telekalakításra áll be, ám ha az oldal linkjében más van megadva, akkor a kapott koordinátára ugrik.

A Google rétegek szolgáltatják a hátteret. Ezek közül egyszerre csak egy lehet kiválasztva. Ezeken kívül két MapServer réteget tartalmaz az oldal, melyek tetszés szerint ki/be kapcsolhatóak. Az egyik a már bemutatott AutoCAD DXF fájlokat megjelenítő .map fájlt takarja, míg a másik a points.map fájlra hivatkozik.

A points.map az PostgreSQL adatbázishoz kapcsolódik, és onnan veszi az adatokat. A wgs84 nevű geometriai típusú mezőből veszi a térképekhez tartozó középpontokat, és a nev mezőből a neveket. Ezen adatok alapján minden térképhez generál egy pontot, és alá írja a megadott nevet.

A térkép ablak mellett található a feltöltött térképek listáját tartalmazó böngészőablak, melyben ha rákattint a felhasználó egy térkép névre, akkor a térképablakban az adott felmérés jelenik meg. A lista fölött található a kereső doboz, melynek működését az alábbiakban ismertetem.

## 4.3.2 Keresés az adatbázisban

A keresést a keres.inc fájlban található programkód végzi. A felhasználó az oldal meglátogatásakor a térkép melletti listában az összes feltöltött térképet látja. A keresési funkció használatával ezek közt tud szűrést végezni. A cél egy szabadszavas kereső megalkotása volt, ebből következően mind szavakra, mind szótöredékekre lehet keresni az adatbázisban, és a kereső nem kis-nagybetű érzékeny.

A keresés egyetlen függvényből áll, mely akkor fut le, ha a felhasználó beírt valamit a kereső mezőbe, majd rányom ott a Keresés gombra.

A függvény először egy tisztítást hajt végre a keresett kifejezésen, mely során csak a

magyar ábécé betűit és a számokat hagyja meg, minden mást szóközre cserél. Második lépésként szétvágja a szöveget, és az első tíz szót egy tömbbe teszi. A korlátozásra azért volt szükség, hogy a keresés gyorsan lefusson, illetve ennél több szóra nem is érdemes egyszerre keresni.

Ezt követően a program minden szóra elvégzi a keresést az adatbázison a kulcs\_szavak és a nev mezőkön, rögzítve, hogy mely rekordra hány találat érkezett. A keresés után összeszámolja a találatokat, és csökkenő sorba rendezi az eredményt. Végül lekérdezi a rekordokat, és sorrendnek megfelelően generál egy HTML listát a WGS84 koordinátákból és a nevekből, mely megjelenik a felhasználó számára, mint eredmény.

Így a felhasználó egy olyan listát kap, melyben a legrelevánsabb találat van legfelül. Amennyiben nincs találat, illetve a felhasználó üres keresést hajt végre, úgy az eredeti állapotra áll vissza a lista tartalma, illetve kiír a program egy értesítést a keresődoboz alá, melyben tájékoztatja a felhasználót, hogy a keresés eredménytelen volt.

# 5 Eredmények, a rendszer használatának bemutatása

A rendszer alapjai megvalósultak, és készek a honlapba illesztésre. Rengeteg további fejlesztési lehetőség van, ám ezeket majd a következő fejezetben fogom ismertetni.

# 5.1 Adminisztrációs felület

Az adminisztrációs felületen keresztül az adminisztrátor kezelni tudja az adatokat. Az admin.php megnyitásakor megjelenik egy ablak, melyben meg kell adni a felhasználónevet és a jelszót:

| Hitelesítés szüksége |                                                                                                    |
|----------------------|----------------------------------------------------------------------------------------------------|
| ?                    | http://atom.viamap.hu:8200 felhasználónevet és jelszót kér. A webhely üzenete: "Add meg a jelszót!" |
| Felhasználói név:    |                                                                                                    |
| Jelszó:              |                                                                                                    |
|                      | OK Mégse                                                                                            |
|                      |                                                                                                    |

5.1. ábra: hitelesítés

Helyes jelszó megadása esetén megjelenik az adminisztrációs felület:

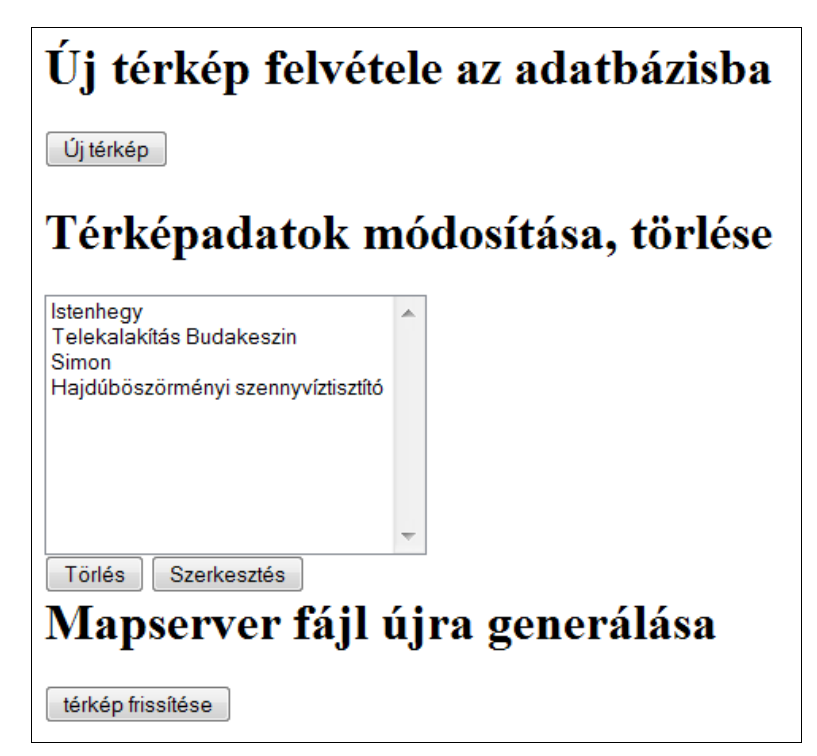

5.2. ábra: adminisztrációs felület

Az adminisztrációs felületen lehetőség van új térképet felvenni az adatbázisba, illetve a már fent lévőket szerkeszteni, vagy törölni.

| Megjelenített név:  |   |          |  |
|---------------------|---|----------|--|
| Felmérés időpontja: |   |          |  |
| Munka mennyisége:   | • |          |  |
| Sikrajz? 🔽          |   |          |  |
| Földhivatal?        |   |          |  |
| Kulcsszavak:        |   |          |  |
| Megrendelő neve:    |   |          |  |
| Megrendelő tipusa:  |   |          |  |
| EOV Y:              |   |          |  |
| EOV X:              |   |          |  |
| térkép fájl:        |   | Tallózás |  |
| Foltöltóol          |   |          |  |

Az Új térkép gombra kattintva megjelenik a beviteli űrlap:

#### 5.3. ábra: Új térkép űrlap

Az adatok kitöltése után elvégezhető a feltöltés. Kötelezően kitöltendő adatok a megjelenített név és az EOV koordinátapár, illetve síkrajz esetén maga a térképfájl. Ezek hiányában az rekord nem kerül tárolásra. A többi mezőt nem kötelező kitölteni, azonban a munkamennyiség és a dátum érvénytelen adat esetén kap egy alapértelmezett értéket, melyek utólag lehet módosítani a szerkesztés menüpontban.

A Térképadatok módosítása, törlése részben egy lista található a már feltöltött adatrekordokról. Értelem szerűen a Törlés gombbal lehet törölni, míg a Szerkesztés gombbal szerkeszteni a kiválasztott rekordot.

A szerkesztést kiválasztva megjelenik egy, a feltöltéshez hasonló űrlap, melyben láthatóak a régi adatok.

| Térképadatok mó                                                                               | odosítása, törlése                                                                                                    |
|-----------------------------------------------------------------------------------------------|----------------------------------------------------------------------------------------------------|
| Istenhegy<br>Telekalakítás Budakeszin<br>próba<br>Simon<br>Hajdúböszörményi szennyvíztisztító | Megjelenitett név: próba<br>Felmérés időpontja: 2010 08 21<br>Munka mennyisége: 3 ▼<br>Sikrajz? ☑<br>Földhivatal? □<br>Kulcsszavak: AutoCAD gyakorlati fela<br>Megrendelő neve: NYME-GEO |
| Törlés Szerkesztés                                                                            | Megrendelő tipusa: egyetem<br>EOV Y: 586601.7776<br>EOV X: 225309.1806<br>jelenlegi térkép fájl: kadar_ivan_ACAD.dxf<br>térkép frissitése: Tallózás<br>Módosítás!                        |

#### 5.4. ábra: Módosítás űrlap

Változtatás után a módosítás gombbal lehet elmenteni az új adatokat. Látható, hogy szerkesztéskor nem csak az adatok, de a térképfájl is frissíthető. Amennyiben az adminisztrátor új fájlt ad meg, a régi törlésre kerül, azonban, ha nem ad meg új fájlt, úgy a régi marad a rekordhoz mentve.

Az adminisztrációs felület utolsó része a frissítés, mely legenerálja az új .map fájlt, és frissíti a felhasználói felület térképlistáját. Törléskor ugyan automatikusan frissülnek ezek a fájlok, azonban feltöltés, módosítás után le kell futtatni a frissítést, hogy azok meg is jelenjenek a térképen.

# 5.2 Felhasználói felület

A felhasználói felületen alapértelmezés szerint az egyik térkép jelenik meg, mellette a térképek listája, és a kereső mező.

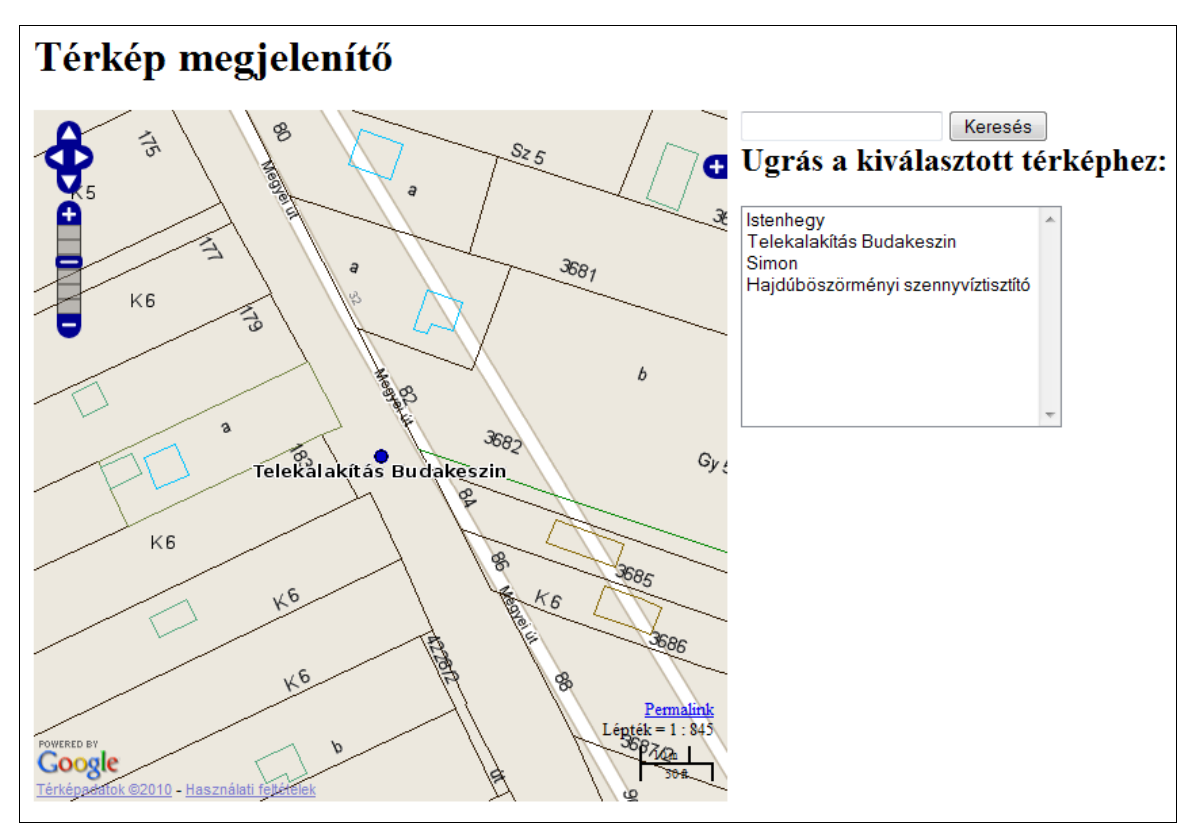

5.5. ábra: Felhasználói felület

A térkép bal felső sarkában jelennek meg a vezérlőgombok, melyekkel kis lépésekkel mozgatható a térkép. Alatta a nagyítósáv, mellyel a térkép méretarányát lehet változtatni. Természetesen a térképet lehet mozgatni egérrel is: vonszolással mozgatható, míg görgővel nagyítható és kicsinyíthető a térkép.

A jobb felső sarokban található a rétegválasztó menü, melyet a plusz gombra kattintva lehet megnyitni. Itt lehetőség van kiválasztani, hogy melyik alapréteget, és mely rávetítéseket kívánjuk megjeleníteni. Az alapréteg adja meg, hogy milyen háttéren szeretnénk megjeleníteni a térképeket:

- Google utcatérkép
- Google műholdtérkép
- előző kettő hibridje
- Google fizikai földfelszín térképe

A rávetítések a MapServer által generált képek. Itt ki-be lehet kapcsolni a síkrajzok, illetve a térképek közepét jelző pontok megjelenítését. A térképpontok alatt megjelenő nevek szintén a pontok réteghez tartoznak.

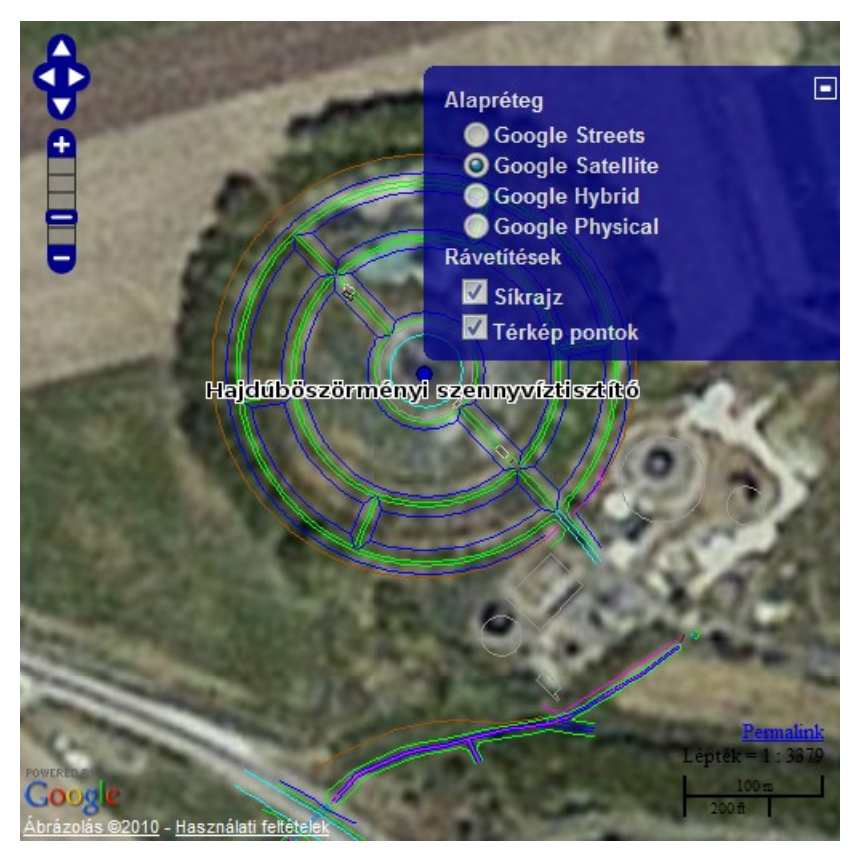

5.6. ábra: rétegválasztó

A jobb alsó sarokban a méretarányon és a léptéken kívül egy permalink is, mellyel az adott nézetről lehet linket készíteni. Ezt aztán elmenthetjük, vagy elküldhetjük másoknak, akik a linkre kattintva ugyanazon a nagyítási szinten, ugyanabban a pozícióban, és ugyanazokkal a rétegekkel nézhetik meg a térképet, mint amiben mi elmentettük.

A térkép mellett található keresőmező segítségével szűrni lehet a térképek listáját. Beírva egy kifejezést, az arra leginkább illeszkedő találat kerül az első helyre, és az egyre kevésbé releváns találatok egyre lejjebb. Azon térképek, melyekre nincs találat, nem jelennek meg a listában.

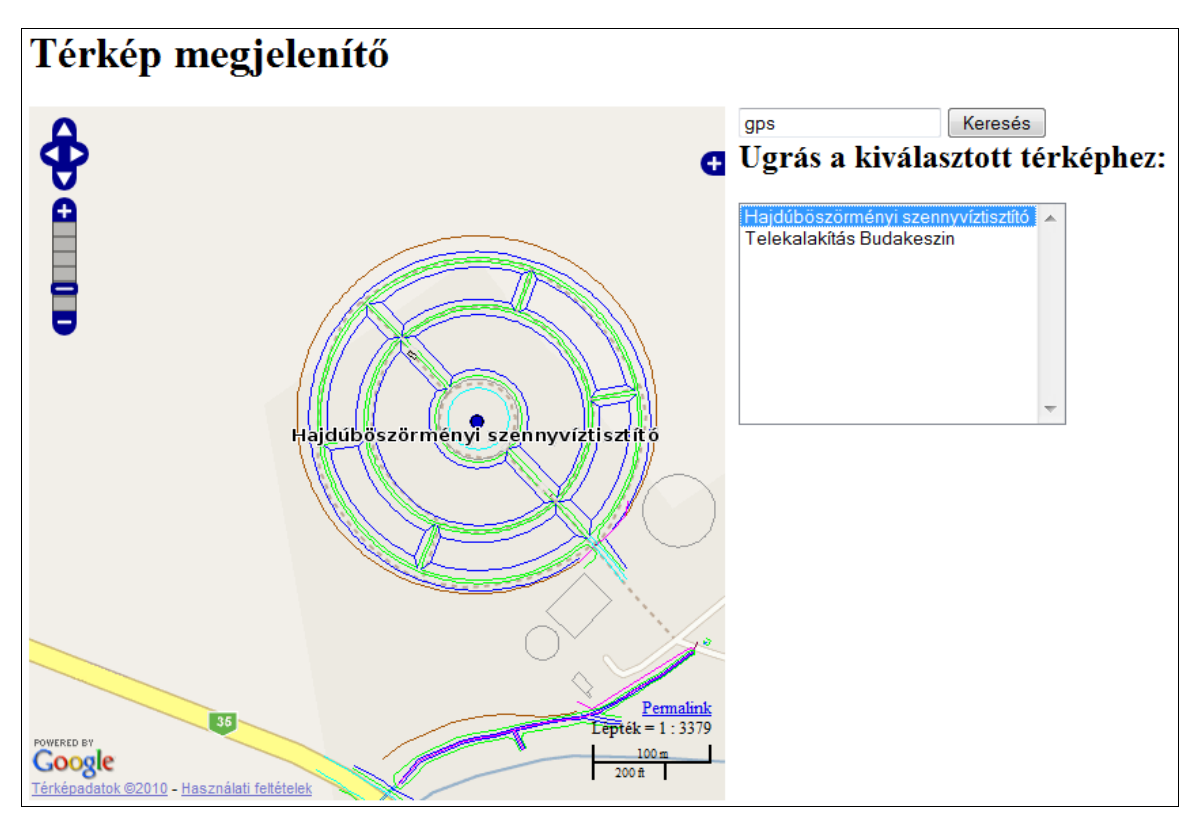

5.7. ábra: Sikeres keresés

Ha egy találat sincs, akkor a felhasználó értesítést kap, és a lista tartalma visszaáll az alapértelmezett állapotra.

| iskola                                                              | Keresés                 |
|---------------------------------------------------------------------|-------------------------|
| Nincs találat a keresett                                            | kifejezésre!            |
| Ugrás a kivála                                                      | asztott térképhez:      |
| lstenhegy<br>Telekalakítás Budakes<br>Simon<br>Hajdúböszörményi sze | szin<br>ennyvíztisztító |

5.8. ábra: Sikertelen keresés

# 6 A rendszer továbbfejlesztésének lehetőségei

## 6.1 Támogatott fájlformátumok bővítése

A rendszer jelenleg csak dxf állományok megjelenítésére képes, azonban a MapServer önmagában is képes megjeleníteni az ESRI Shape fájlokat, illetve PostgreSQL vagy MySQL adatbázisból adatokat, a GDAL/OGR függvénykönyvtárak pedig 51 vektor és 115 raszter állomány típust támogatnak, melyek várhatóan tovább fognak bővülni, ahogy a fejlesztésük halad előre. [8], [9]

A fájltípusok támogatásával kapcsolatban két fejlesztési irány lehetséges. Egyrészt meglehet valósítani a megjelenítésüket külön-külön, ami azonban egy bonyolult folyamat lenne, és minden hozzáadott formátum tovább bonyolítaná a programkódot, nehézkessé téve a használatot, átláthatóságot, fejlesztést. A másik lehetőség egy univerzális megjelenítő megvalósítása, mely az OGR közvetlen meghívásával próbálná eldönteni, hogy egy-egy fájl megjeleníthető-e, és ha igen, akkor milyen paraméterkészlet használatával.

# 6.2 Felhasználói felület fejlesztése

A tervek közt szerepel, hogy az adott térkép adatai megjelenjenek egy szövegbuborékban, amikor a felhasználó a térkép középpontját jelző pontra kattint. Ezzel együtt egy látványosabb kezelőfelületet is kaphatna a felhasználói felület. Ezen változtatásokhoz a GeoExt JavaScript függvénykönyvtár használata lenne célravezető, mellyel azonban még csak ismerkedem, így a fejlesztés a dolgozat beadásig nem tudtam megvalósítani

# 7 Összegzés, tapasztalatok

Megismerkedve a nyílt forráskódú alkalmazások használatával, szembesülnöm kellett azzal, hogy egy komoly, jól kiforrott program készítéséhez továbbra is rengeteg pénz és idő kell. Az elterjedt, általános célú alkalmazások, mint az Apache Server, vagy a PHP, probléma nélkül, gördülékenyen működnek. Ha fejlesztés közben a programozóban valami kérdés merül fel, akkor arra gyorsan talál választ az interneten, mivel mások is napi rendszerességgel használják ezeket az alkalmazásokat, és tapasztalataikat már megosztották egymással fórumokon és egyéb oldalakon, illetve tapasztalataikkal hozzájárultak a fejlesztéshez is. Természetesen az angol nyelvtudás elengedhetetlen a válaszok felkutatásához, de ez manapság a legtöbb területre, és főleg az informatikára igaz.

Ellenben a jóval kisebb közösség által használt térinformatikai megoldások, mint a MapServer és az OpenLayers sokszor küzd problémákkal. Bár a MapServer története egészen a kilencvenes évek elejéig nyúlik vissza, sokáig csak egy igen szűk réteg használta. A webes, közösségi térképezés a Google Maps megjelenése után, 2006-tól indult meg jelentősen. Ekkor alapították az Open Source Geospatial Foundationt, mely felvette projektjei közé előbb az OpenLayerst (2007 nov.), majd a MapServert (2008 dec.) is. [10] Az elmúlt pár évben sokat fejlődtek ezek az alkalmazások, ám még messze vannak a kényelmes fejlesztést biztosító megoldásoktól. Erre példa, hogy az EOV vetületű térképeket a beépített paraméterkészlet 100m-es hibával transzformálta, ezért meg kellett találnom a megfelelő paramétereket.

Azonban kisebb-nagyobb nehézségek árán a problémák megoldhatóak, illetve nem garantált, hogy ugyanezek a problémák nem jelentkeznek a drága szoftvermegoldásoknál is.

# 8 Irodalomjegyzék

- 1: Wikipedia, GNU General Public License, 2010, http://en.wikipedia.org/wiki/GPL
- 2: GNU Project, GNU General Public License, 2007, http://www.gnu.org/licenses/gpl.html
- 3: Apache HTTP Server Project, About the Apache HTTP Server Project, 2010, http://httpd.apache.org/ABOUT\_APACHE.html
- 4: The PHP Group, PHP: General Information, 2010, http://php.net/manual/en/faq.general.php
- 5: Wikipedia, PostgreSQL, 2010, http://en.wikipedia.org/wiki/PostgreSQL
- 6: Siki Zoltán, Geodéziai és térinformatikai szabadszoftverek, 2010, http://www.agt.bme.hu/gis/gis.html
- 7: Siki Zoltán, Vetületek és vetületi átszámítások a QGIS-ban (1.5 verzió), 2010, http://www.agt.bme.hu/gis/qgis/proj.pdf
- 8: Open Source Geospatial Foundation, OGR Vector Formats, 2010, http://www.gdal.org/ogr/ogr\_formats.html
- 9: Open Source Geospatial Foundation, GDAL Raster Formats, 2010, http://www.gdal.org/formats\_list.html
- 10: Open Source Geospatial Foundation, MapServer History, 2010, http://trac.osgeo.org/mapserver/wiki/MapServerHistory

# 9 Mellékletek

#### 9.1 A program térinformatikai szempontból fontos kódjai

```
9.1.1 A keresés megvalósítása (keres.inc)
```

```
02: function keres() {
03:
            $str = preg_replace('/[^[:alnum:]áéűúőóüöiÁÉŰÚŐÓÜÖÍ]/'," ",
$ REQUEST['keres']);
            $words = array_slice( preg_split("/[\s]/", $str, null,
04:
PREG SPLIT NO EMPTY), 0, 10 );
05:
06:
           if ( count($words) == 0 ) {
07:
                    return 0;
08:
            }
09:
10:
            $dbconn = pg_pconnect(DB STR) or die("Nem lehet csatlakozni
az adatbázishoz: " . pg_last_error());
            $result = pg_prepare($dbconn, "key word query", 'SELECT "ID"
11:
FROM szakdolg terkep WHERE kulcs szavak ILIKE $1 OR nev ILIKE $1;');
12:
            $ids = NULL;
13:
            foreach ($words as $word) {
                    $word = "%" . $word . "%";
14:
15:
                    $result = pg_execute($dbconn, "key_word_query",
array("$word"));
                    while ( $record = pg_fetch_array($result) ) {
16:
17:
                            $ids[] = $record[0];
18:
                    }
19:
20:
            }
            pg_query('DEALLOCATE "key_word query"');
21:
22:
23:
            if ( $ids == NULL ) {
24:
                            return 0;
25:
           }
26:
27:
           $idlist = NULL;
28:
           foreach ($ids as $id) {
```

```
29:
                  $idlist[$id]++;
30:
          }
31:
           arsort($idlist);
32:
           $ker eredmeny = NULL;
33:
           $dbconn = pg_pconnect(DB STR) or die("Nem lehet csatlakozni
34:
az adatbázishoz: " . pg_last_error());
35:
           foreach ($idlist as $id => $count) {
36:
                   $query = "SELECT * FROM szakdolg terkep
WHERE \"ID\" = $id;";
37:
                    $result = pg query($dbconn, $query);
38:
                    $record = pg_fetch_array($result);
                    $ker eredmeny .="\t\t\t<option value=" .</pre>
39:
$record['WGS84lon'] ."," . $record['WGS84lat'] . ">" . $record['nev'] .
"</option>\n";
40:
            }
41:
           return $ker_eredmeny;
42: }
```

# 9.1.2 AutoCAD DXF fájlok megjelenítése (dxf\_viewer.map)

| 001: | MAP                                                 |
|------|-----------------------------------------------------|
| 002: | NAME dxf_maps                                       |
| 003: | SIZE 500 500                                        |
| 004: | UNITS meters                                        |
| 005: | SHAPEPATH "/home/mapadmin/kadari/dxf/"              |
| 006: | FONTSET "/home/mapadmin/kadari/fontset/fontset.txt" |
| 007: |                                                     |
| 008: | PROJECTION                                          |
| 009: | "init=epsg:4326"                                    |
| 010: | END                                                 |
| 011: |                                                     |
| 012: | IMAGECOLOR 192 192 192                              |
| 013: | IMAGEQUALITY 95                                     |
| 014: | IMAGETYPE png                                       |
| 015: | OUTPUTFORMAT                                        |
| 016: | NAME png                                            |
| 017: | DRIVER "GD/PNG"                                     |
| 018: | MIMETYPE "image/png"                                |

| 019: | EXTENSION "png"                                        |
|------|--------------------------------------------------------|
| 020: | END                                                    |
| 021: |                                                        |
| 022: | WEB                                                    |
| 023: | TEMPLATE "/home/mapadmin/www/kadari//test2/first.html" |
| 024: | IMAGEPATH "/home/mapadmin/www/kadari//tmp/"            |
| 025: | IMAGEURL "/tmp/"                                       |
| 026: | END                                                    |
| 027: |                                                        |
| 028: | LAYER                                                  |
| 029: | NAME "bk3682-3685telekalak2andras_v"                   |
| 030: | TYPE LINE                                              |
| 031: | CONNECTIONTYPE OGR                                     |
| 032: | CONNECTION "bk3682-3685telekalak2andras_v.dxf"         |
| 033: | STATUS default                                         |
| 034: | STYLEITEM "AUTO"                                       |
| 035: | PROJECTION                                             |
| 036: | "proj=somerc"                                          |
| 037: | "lat_0=47.14439372222222"                              |
| 038: | "lon_0=19.0485717777778"                               |
| 039: | "x_0=650000"                                           |
| 040: | "y_0=200000"                                           |
| 041: | "ellps=WGS84"                                          |
| 042: | "datum=WGS84"                                          |
| 043: | "towgs84=+57.01,-69.97,-9.29"                          |
| 044: | "units=m"                                              |
| 045: | "no_defs"                                              |
| 046: | "k_0=0.99993"                                          |
| 047: | END                                                    |
| 048: |                                                        |
| 049: | CLASS                                                  |
| 050: | NAME 'map_style'                                       |
| 051: | STYLE                                                  |
| 052: | SYMBOL 0                                               |
| 053: | SIZE 5                                                 |
| 054: | OUTLINECOLOR 144 50 207                                |
| 055: | COLOR 0 0 0                                            |
| 056: | END                                                    |
| 057: | END                                                    |

| 058: | END                                            |
|------|------------------------------------------------|
| 059: |                                                |
| 060: | LAYER                                          |
| 061: | NAME "bk3682-3685telekalak2andras_v_anno"      |
| 062: | TYPE annotation                                |
| 063: | CONNECTIONTYPE OGR                             |
| 064: | CONNECTION "bk3682-3685telekalak2andras_v.dxf" |
| 065: | STATUS default                                 |
| 066: | STYLEITEM "AUTO"                               |
| 067: | PROJECTION                                     |
| 068: | "proj=somerc"                                  |
| 069: | "lat_0=47.14439372222222"                      |
| 070: | "lon_0=19.0485717777778"                       |
| 071: | "x_0=650000"                                   |
| 072: | "y_0=200000"                                   |
| 073: | "ellps=WGS84"                                  |
| 074: | "datum=WGS84"                                  |
| 075: | "towgs84=+57.01,-69.97,-9.29"                  |
| 076: | "units=m"                                      |
| 077: | "no_defs"                                      |
| 078: | "k_0=0.99993"                                  |
| 079: | END                                            |
| 080: |                                                |
| 081: | CLASS                                          |
| 082: | NAME 'map_style'                               |
| 083: | STYLE                                          |
| 084: | SYMBOL 0                                       |
| 085: | SIZE 5                                         |
| 086: | OUTLINECOLOR 144 50 207                        |
| 087: | COLOR 0 0 0                                    |
| 088: | END                                            |
| 089: | END                                            |
| 090: | END                                            |
| 091: |                                                |

#### (a további rétegek az előzőhöz hasonlóan...)

283: 284: END

# 9.1.3 A térképek középpontjának és nevének megjelenítése (points.map)

```
01: MAP
02: NAME postgre
03: SIZE 500 500
04: UNITS meters
05: FONTSET "/home/mapadmin/kadari/fontset/fontset.txt"
06:
07: PROJECTION
08:
     "init=epsg:4326"
09:
     END
10:
11: IMAGECOLOR 192 192 192
12: IMAGEQUALITY 95
13: IMAGETYPE png
14: OUTPUTFORMAT
15:
      NAME png
      DRIVER "GD/PNG"
16:
      MIMETYPE "image/png"
17:
18:
      EXTENSION "png"
19:
     END
20:
21:
     WEB
22:
          TEMPLATE "/home/mapadmin/www/test2/first.html"
23:
          IMAGEPATH "/home/mapadmin/www/tmp/"
24:
          IMAGEURL "/tmp/"
25:
          METADATA
26:
                  "wfs title"
                                        "Térkép adatok" ## REQUIRED
27:
                  "wfs onlineresource"
"http://atom.viamap.hu:8200/cgi-bin/mapserv?
map=/home/mapadmin/kadari/points.map" ## Recommended
                                       "EPSG:4326" ## Recommended
28:
                  "wfs srs"
29:
                  "wfs abstract"
                                       "A térképek középpontjai, és
leíró adatai." ## Recommended
30:
          END
31: END
32:
33: SYMBOL
```

```
34:
                  NAME 'point'
35:
                   TYPE ELLIPSE
                   FILLED TRUE
36:
37:
                   POINTS 2.83 2.83 END
38:
          END
39:
40: LAYER
41:
      NAME "adatreteg"
          STATUS ON
42:
43:
      TYPE POINT
           CONNECTIONTYPE POSTGIS
44:
           CONNECTION "host=**** dbname=**** user=****
45:
password=****"
           DATA "wgs84 from szakdolg_terkep using srid=4326"
46:
47:
           DUMP TRUE
48:
           METADATA
49:
                   "wfs title"
                                                           "Adatréteg"
## REQUIRED
50:
                   "gml featureid"
                                                   "ID" ## REQUIRED
51:
                   "wfs srs"
                                         "EPSG:4326" ## REQUIRED
52:
                   "gml include items"
                                                   "all" ## Optional
(serves all attributes for layer)
53:
          END
54:
55:
      CLASS
56:
                   NAME 'point style'
                   TEXT ([nev])
57:
58:
                   STYLE
                           SYMBOL "point"
59:
                           SIZE 10
60:
                           COLOR 0 0 200
61:
62:
                           OUTLINECOLOR 0 0 0
63:
                           ANTIALIAS TRUE
64:
                           WIDTH 3
65:
                   END
66:
                   LABEL
67:
                           PARTIALS FALSE
68:
                           TYPE TRUETYPE
69:
                           FONT DejaVuSans-Bold
```

| 70:         |     |     | SIZE 10                  |
|-------------|-----|-----|--------------------------|
| 71:         |     |     | COLOR 0 0 0              |
| 72 <b>:</b> |     |     | OUTLINECOLOR 255 255 255 |
| 73:         |     |     | OUTLINEWIDTH 2           |
| 74:         |     |     | ANTIALIAS TRUE           |
| 75:         |     |     | POSITION CC              |
| 76:         |     |     | OFFSET 0 10              |
| 77:         |     | END |                          |
| 78:         | END |     |                          |
| 79:         | END |     |                          |
| 80:         |     |     |                          |
| 81:         | END |     |                          |

# 9.2 A mellékelt CD tartalma

database.sql: Az adatbázis szerkezetét tartalmazó SQL fájl.

**TDK dolgozat-kadari.pdf:** A TDK dolgozat PDF formátumban.

TDK rezume-kadari.pdf: A rezümé PDF formátumban.

#### 9.2.1 A work könyvtár tartalma

Ezek a fájlok nem érhetőek el közvetlenül az internetről.

.htpasses: Az adminisztrációs felület felhasználó neveit és jelszavait tartalmazó fájl.

programfájlok:

- dxf\_viewer.map
- edit.inc
- generate\_map.inc
- generate\_viewer.inc
- globals.inc
- keres.inc
- points.map
- upload.inc
- viewer.php.inc

# 9.2.2 A www könyvtár tartalma

Ennek a könyvtárnak a tartalma érhető el az internetről.

.htaccess: A mappa tartalmához való hozzáférést szabályozó fájl.

admin.php: Az adminisztrációs felület fájlja.

globals\_path.inc: A globális állandókat betöltő fájl.

viewer.php: A felhasználói felületet betöltő fájl.